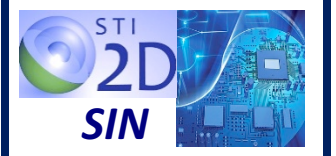

## STI2D – Enseignement de spécialité SIN

# **CARTE ARDUINO YUN**

## **1 – PRESENTATION**

La carte Arduino Yùn est une carte similaire à la carte Arduino Léornardo mais qui posséde des fonctionnalités avancées permettant de réaliser des prototypes d'objets connectés. Elle dispose du **WiFi intégré**, d'un contrôleur **Ethernet** et un port RJ45 ainsi qu'un port USB host permettant la connexion de périphériques. Un slot pour carte SD permet le stockage externe de données.

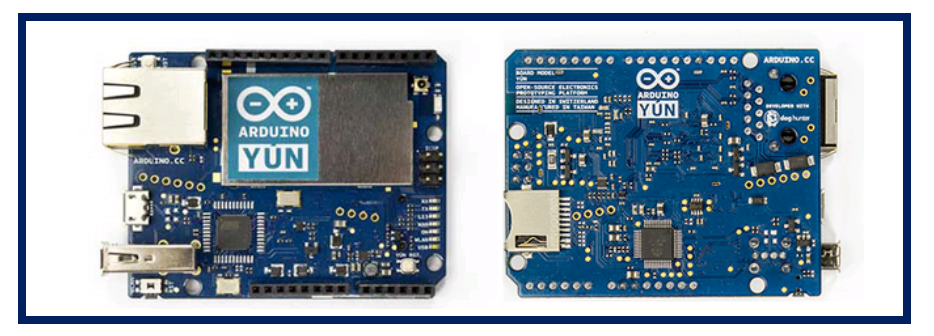

## **2 – CONSTITUTION**

L'Arduino Yún utilise le même microcontrôleur que la carte Arduino Léonardo, l'Atmel ATmega32U4. Elle comporte également un **microprocesseur additionnel**, Atheros AR9331, sur lequel tourne la distribution Linux pour systèmes embarqués appelée Linio basée sur OpenWrt wireless stack.

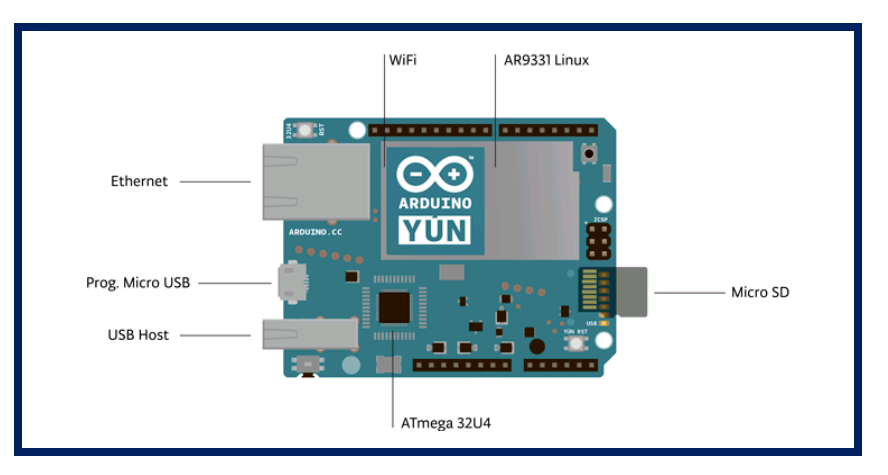

Le microcontrôleur ATmega32U4 et le microprocesseur Atheros AR9331 communiquent entre eux grâce à la **liaison série asynchrone** (UART). Cette communication est facilitée par la librairie « bridge ».

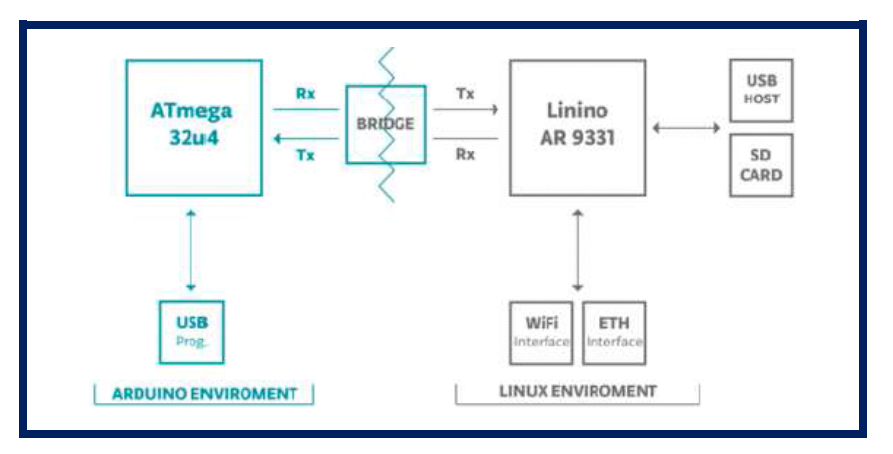

## **3 – CARACTERISTIQUES TECHNIQUES**

#### 3.1 – Caractéristiques principales

| Microcontrôleur ATmega32U4 |            | Microprocesseur Atheros AR9331 |                     |  |
|----------------------------|------------|--------------------------------|---------------------|--|
| Tension de fonctionnement  | 5 V        | Tension de fonctionnement      | 3,3 V               |  |
| E/S numériques             | 14         | Architecture                   | MIPS                |  |
| Sorties PWM                | 7          | Ethernet                       | 802.3 10/100Mbit/s  |  |
| Entrées analogiques        | 6          | WiFi                           | 802.11b/g/n 2.4 GHz |  |
| Intensité par broche E/S   | 40 mA max  | USB Type                       | 2.0 Host            |  |
| Intensité broche 5 V       | 500 mA max | Lecteur de carte               | Micro-SD            |  |
| Intensité broche 3,3 V     | 50 mA max  | RAM                            | 64 MB DDR2          |  |
| Mémoire Flash              | 32 Ko      | Mémoire Flash                  | 16 MB               |  |
| SRAM                       | 2,5 Ko     | SRAM                           | 2,5 Ко              |  |
| EEPROM                     | 1 Ko       | EEPROM                         | 1 Ko                |  |
| Vitesse d'horloge          | 16 MHz     | Vitesse d'horloge              | 400 MHz             |  |

#### 3.2 – Alimentation

Il est recommandé d'alimenter la carte par l'intermédiaire de la connexion **micro-USB** avec une **tension de 5V continu**e.

Il est possible d'alimenter la carte par l'intermédiaire de la broche Vin. Cependant la carte ne possédant pas de régulateur de tension, il est nécessaire de fournir une tension régulée à 5 V continue. La carte sera donc endommagée en cas de surtension.

La carte Yún est également compatible avec les **modules PoE** (Power Over Ethernet) il est nécessaire d'ajouter un module PoE pour bénéficier de cette fonctionnalité.

## 3.3 – Mémoires

L'ATmega32U4 dispose de **32 Ko** de mémoire de programme flash dont **4 Ko** utilisé par le bootloader. Il dispose également de **2,5 Ko de SRAM** et de **1 Ko d'EEPROM**.

La mémoire du AR9331 n'est pas incluse dans le processeur. La RAM et la mémoire de stockage sont disposées à l'extérieur du processeur. La RAM est de type DDR2 et sa capacité de **64 Mo**. La mémoire de stockage flash a une capacité de 16 Mo.

La mémoire flash est préchargée en usine avec une **distribution Linux** basée sur OpenWRT. Cette distribution s'appelle Linino.

Il est possible de modifier le contenu de la mémoire flash en installant un programme ou en modifiant le fichier de configuration. Pour revenir à la configuration d'usine il faut presser le bouton «WLAN RST» pendant 30 secondes.

#### 3.4 – Les entrées/sorties

La carte YUN possède **20 broches d'entrée/sortie numériques**. Il s'agit des broches numériques **0 à 13** et des broches **A0 à A5** qui peuvent également être utilisées comme entrée/sortie numériques. Chaque broche peut fournir et recevoir un maximum de 40 mA et dispose d'une résistance de pull-up (déconnectée par défaut).

| Broche | E/S numérique | Liaison   | Interruption   | PWM | Analogique |
|--------|---------------|-----------|----------------|-----|------------|
| 0      | E/S numérique | Rx (UART) | Interruption 2 |     |            |
| 1      | E/S numérique | Tx (UART) | Interruption 3 |     |            |
| 2      | E/S numérique | SDA (I2C) | Interruption 1 |     |            |
| 3      | E/S numérique | SCL (I2C) | Interruption 0 | PWM |            |
| 4      | E/S numérique |           |                |     | A6         |
| 5      | E/S numérique |           |                | PWM |            |
| 6      | E/S numérique |           |                | PWM | A7         |
| 7      | E/S numérique |           | Interruption 4 |     |            |
| 8      | E/S numérique |           |                |     | A8         |
| 9      | E/S numérique |           |                | PWM | A9         |
| 10     | E/S numérique |           |                | PWM | A10        |
| 11     | E/S numérique |           |                | PWM |            |
| 12     | E/S numérique |           |                |     | A11        |
| 13     | E/S numérique |           |                | PWM |            |
| A0     | E/S numérique |           |                |     | A0         |
| A1     | E/S numérique |           |                |     | A1         |
| A2     | E/S numérique |           |                |     | A2         |
| A3     | E/S numérique |           |                |     | A3         |
| A4     | E/S numérique |           |                |     | A4         |
| A5     | E/S numérique |           |                |     | A5         |

Ces broches d'entrée/sortie numériques possèdent des fonctions spécialisées :

La liaison série asynchrone (UART) est disponible sur les broches numériques 0 (Rx) et 1 (Tx).

Le Bus I2C (ou TWI : Two Wire) est disponible sur les broches numériques 2 (SDA) et 3 (SCL).

Les sorties PWM sont disponibles sur les broches numériques 3, 5, 6, 9, 10, 11 et 13.

Les **interruptions externes** peuvent être déclenchées par des évènements sur les broches **3** (interruption 0), **2** (interruption 1), **0** (interruption 2), **1** (interruption 3) et **7** (interruption 4). Il n'est pas recommandé d'utiliser les broches 0 et 1 comme interruption parce qu'elles sont aussi utilisées par le port série La broche 7 est connectée sur le processeur AR9331, il est donc recommandé d'être prudent vis-à-vis des possibles conflits si elle est utilisée comme interruption.

Le bus SPI n'est disponible que sur le connecteur ICSP.

Les **entrées analogiques** sont disponibles sur les broches **A0 à A5** et sur les broches numériques **4 (A6)**, **6 (A7)**, **8 (A8)**, **9 (A9)**, **10 (A10)** et **12 (A11)**. Le CAN d'une résolution numérique de 10 bits. Par défaut la tension de référence est de 5 V. Il est cependant possible de changer la valeur maximale utilisée en utilisant la broche AREF.

#### 3.5 –Les DELs

La carte YUN dispose d'un certain nombre de DEL

- -La DEL L13 ou LIN est connectée sur la broche numérique 13. Lorsque la broche est à l'état HIGH (état haut), la DEL est allumée. La DEL est éteinte lorsque la broche est à LOW (état bas).
- -La **DEL ON** indique l'état de l'alimentation.
- -La **DEL WAN** indique l'état de la connexion Ethernet.
- -La DEL WLAN indique l'état de la connexion WiFi.
- -La **DEL USB** indique l'état de la communication USB.
- -Les DEL Rx et Tx indiquent l'état de la liaison série.

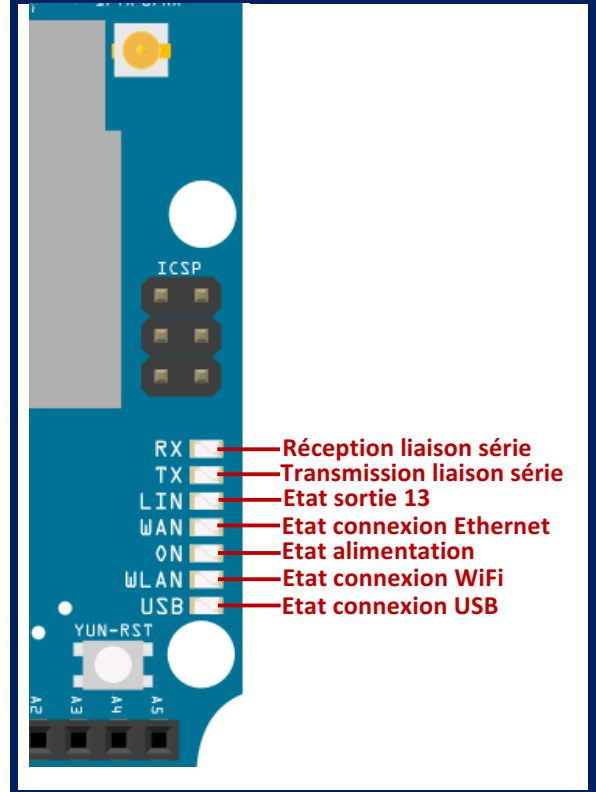

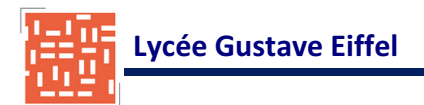

#### 3.6 – Boutons de reset

Il y a 3 boutons de reset sur la carte Yùn :

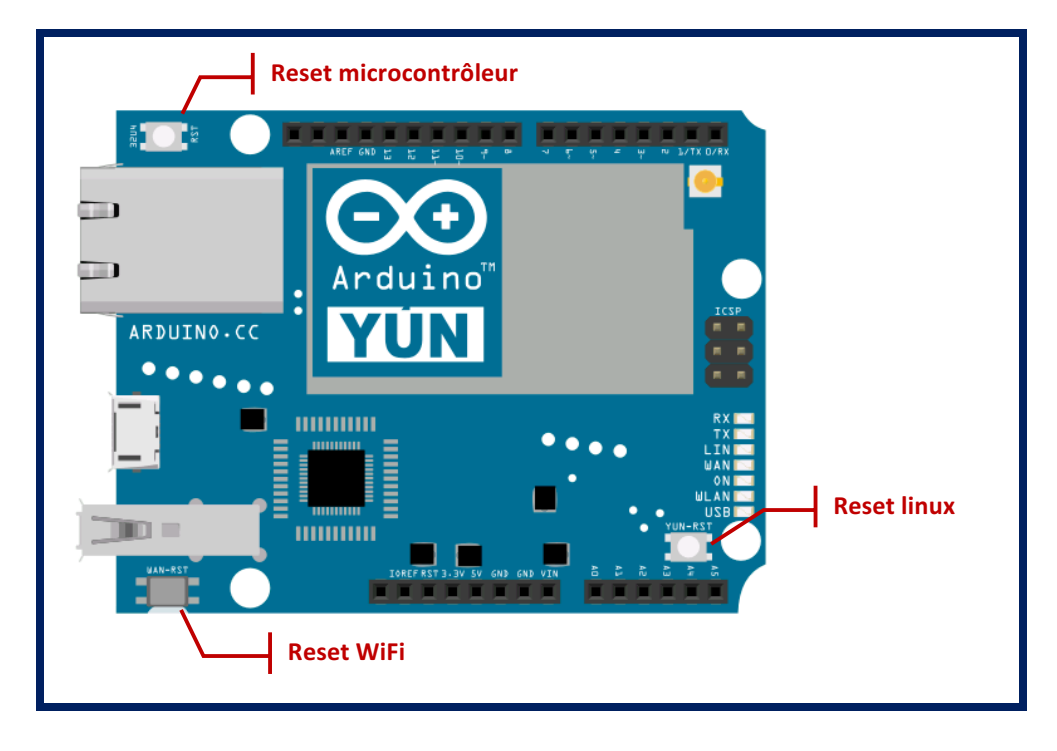

Le bouton **Yún RST** permet le **reboot (redémarrage) du système linux**. L'appui sur ce bouton permet de faire un reset du microprocesseur AR9331. Toutes les données stockées en RAM seront perdues et tous les programmmes en cours d'exécution seront arrêtés.

Le bouton **32U4 RST** permet de faire un reset du microcontroleur ATmega32U4.

Le bouton WLAN RST a une double fonctionnalité :

- -Il permet de **restaurer la configuration d'usine Wifi**. Cette restauration provoque le reboot de l'environnement linux. Pour restaurer la configuration Wifi il faut presser et maintenir le bouton WLAN RST pendant 5 secondes.
- -Il permet également de **restaurer l'environnement linux** par défaut. Pour cela il faut presser le bouton pendant 30 secondes. Cette restauration efface tous les données sauvegardées et tous les logiciels installés dans la mémoire Flash du AR9331.

#### 3.7 – Configuration WiFi usine

Une fois connecté, il est possible d'accéder au panneau de configuration web de la carte Yún, via un navigateur, à partir l'adresse **192.168.240.1** ou de l'URL "**http://arduino.local**".

## 4 – BRIDGE, UN PONT ENTRE LINUX ET ARDUINO

#### 4.1 – Communication bidirectionnelle

L'environnement Arduino et l'environnement Linux peuvent communiquer à l'aide de la bibliothèque « **Bridge** », présente à la fois du côté Arduino et du côté Linux (via une bibliothèque Python).

Les deux environnements communiquent entre eux selon les couches suivantes :

- 1 Liaison série entre le microcontrôleur Arduino et le microprocesseur Linux.
- 2 Bibliothèque « Bridge », qui est la partie bas niveau du protocole de communication.
- 3 Bibliothèques spécifiques s'appuyant sur « Bridge » :
  - Console : émulation du terminal série
  - Process : commandes sur l'environnement Linux à partir l'environnement Arduino, avec récupération de la sortie de ces commandes.
  - -FileIO : lecture et écriture de fichiers sur la carte micro SD à partir d'Arduino.
  - -YunClient : permet de réaliser un client HTTP simple.
  - -YunServer : permet de réaliser un serveur HTTP simple.
  - -Temboo : SDK permettant d'accéder à une centaine de services web.
  - -Spacebrew : un système de communication inter-objets basé sur WebSockets.

Cette communication bidirectionnelle entre les deux environnements permet (entre autre) de déléguer une partie de la couche logicielle réseau à l'environnement Linux, et donc de soulager les ressources de l'environnement Arduino.

Dans le cas d'un serveur web, l'environnement Arduino n'a pas à générer les entêtes HTTP : il n'envoie que la partie « utile » à l'environnement Linux, et c'est ce dernier qui effectuera le formatage final avant le renvoi au navigateur client.

De plus, tout fichier présent dans un répertoire nommé « **/arduino/www/** » sur la carte micro SD est automatiquement mis à disposition par le serveur web à l'adresse « **http://<ip>/sd/** ». Il est également possible d'exécuter des scripts CGI1 (shell, PHP, etc.) afin d'avoir des pages WEB dynamiques.

#### 4.2 – Appels REST

Tout accès à l'adresse « http://<ip>/arduino/chaine » transfère automatiquement la chaîne de caractères « chaine » à l'Arduino. Le programme tournant sur le microcontrôleur utilise la bibliothèque « YunServer » pour traiter la chaîne de caractères, et « YunClient » pour d'éventuels retours vers le navigateur.

Il est possible ainsi de créer un API REST (Application Programming Interface Representational State Transfer) permettant de communiquer avec l'Arduino à travers le réseau.

Sur la carte Yún, il y a deux point d'accès REST reconnu :

- -/arduino
- -/data

Le répertoire « /arduino » n'est pas pré-configuré. Tout ce qui est ajouté dans l'URL derrière le point d'accès est transféré par le Serveur Web au programme fonctionnant sur le microcontrôleur.

Le répertoire « /data » est utilisé pour fournir un accès à un stockage interne de type « Clé/Valeur ». Les appels possible sont :

- -/put/KEY/VALUE : stocke une valeur « VALUE » dans la clé « KEY ».
- -/get/KEY : récupère la valeur de la clé « KEY ». La valeur est retournée au format JSON.
- -/get : récupère la liste des éléments stockés au format JSON.
- -/delete : efface le contenu du stockage interne.

#### 4.3 – Exemple API REST

Le programme d'exemple « Bridge » de l'IDE Arduino permet d'interroger les entrées/sorties de de modifier l'aide l'Arduino ou bien leur état à d'une API REST du type : « <commande>/<broche>/<valeur> ». Par exemple :

Lancer le programme Arduino. Ouvrir le programme « Bridge » qui se trouve dans les exemples de l'IDE.

-/arduino/digital/13 : lit l'état de l'entrée numérique 13.

-/arduino/digital/13/1 : place la sortie numérique à l'état 1.

-/arduino/analog/2 : lit la valeur de l'entrée analogique 2.

-/arduino/mode/13/input : configure la broche numérique 13 comme une entrée.

-/arduino/mode/13/output : configure la broche numérique 13 comme une sortie.

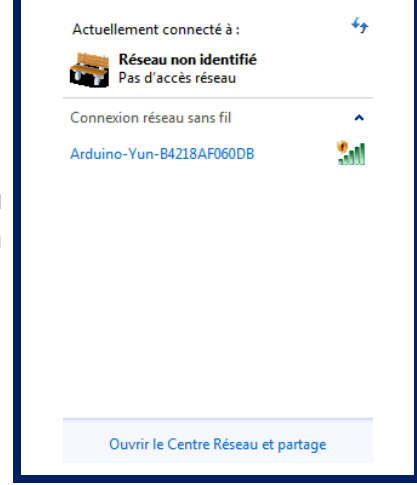

Alimenter la carte Yùn.

Lors de son démarrage, la carte va créer automatiquement un réseau WiFi intitulé « **Arduino Yun-XXXXXXXXXXXXX »** (les 12 X correspondants à l'adresse MAC de la carte Yùn)

Connecter l'ordinateur à ce réseau WiFi.

Sélectionner dans la liste de cartes la carte Yùn.

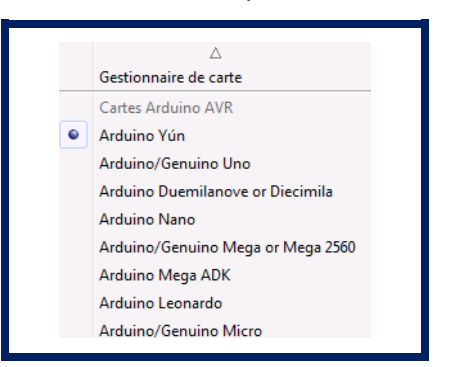

Choisir dans la liste des ports disponibles le port réseau « serveur at 192.168.240.1 (Arduino Yùn) ».

Ports série COM4 COM7 COM32 (Arduino Yún) Ports réseau serveur at 192.168.240.1 (Arduino Yún)

Téléverser le programme dans la carte Yùn.

Lors du téléversement, une fenêtre demande un mot de passe.

Entrer le mot de passe « arduino ».

| <b>©</b> | <b>X</b>                                                             |
|----------|----------------------------------------------------------------------|
|          | Tapez le mot de passe de la carte pour transférer un nouveau croquis |
|          | Mot de passe :                                                       |
|          | Annuler Téléverser                                                   |

Le montage suivant permet la commande d'une DEL à partir de la broche 10 et de récupérer une tension analogique réglable sur l'entrée analogique A0.

Câbler le montage ci-contre.

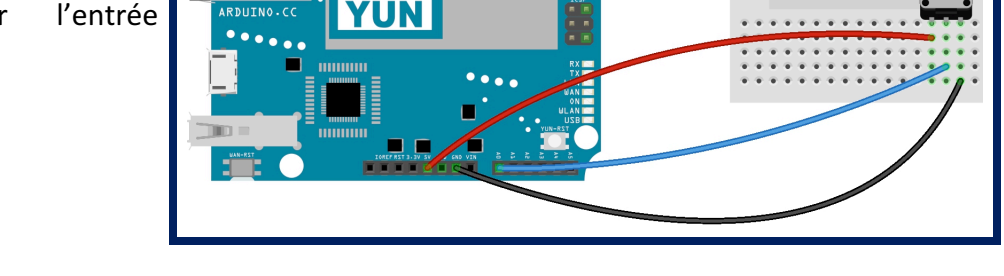

duino

Lancer un navigateur WEB. Entrer, dans la barre d'adresse, l'URL suivante : « arduino.local/arduino/ mode/10/output » ou « 192.168.240.1/arduino/mode/10/output ».

ARDUINO.C

| Lors du premier accès une demande<br>d'authentification est nécessaire.               | Authentification requise         Image: Second Second Sec |
|---------------------------------------------------------------------------------------|----------------------------------------------------------------------------------------------------|
| Entrer « <b>root</b> » comme Utilisateur et<br>« <b>arduino</b> » comme Mot de passe. | Mot de passe :<br>OK Annuler                                                                                                    |
| La broche 10 est configurée en sortie.                                                | http://arduinde/10/output × + I arduino.local/arduino/mode/10/output C Q Rechercher In D10 configured as OUTPUT!                                                                                                    |

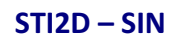

80

 $\equiv$ 

Entrer, dans la barre d'adresse, l'URL suivante : « arduino.local/arduino/digital/10/1 » ou « 192.168.240.1/arduino/digital/10/1 ».

💿 http://arduino.../digital/10/0 🗙 🔪 🕂

Pin D10 set to 0

🔶 i arduino.local/arduino/digital/10/0 🔍

La broche 10 est placée à l'état 1 et la DEL s'allume.

Entrer, dans la barre d'adresse, l'URL suivante : « arduino.local/arduino/digital/10/0 » ou « 192.168.240.1/arduino/digital/10/0 ».

La broche 10 est placée à l'état 1 et la DEL s'allume.

Entrer, dans la barre d'adresse, « **192.168.240.1/arduino/analog/0** ».

La valeur lue sur l'entrée A0 est de 132.

Modifier la position du potentiomètre et recharger l'URL précédente.

La nouvelle valeur lue sur l'entrée est de 754.

l'URL suivante : « arduino.local/arduino/analog/0 » ou

C Q Rechercher

| ▶ http://arduinino/analog/0 × +    |              | • 💌 |
|------------------------------------|--------------|-----|
| (i) arduino.local/arduino/analog/0 | C Rechercher | - = |
| Pin A0 reads analog 132            |              |     |

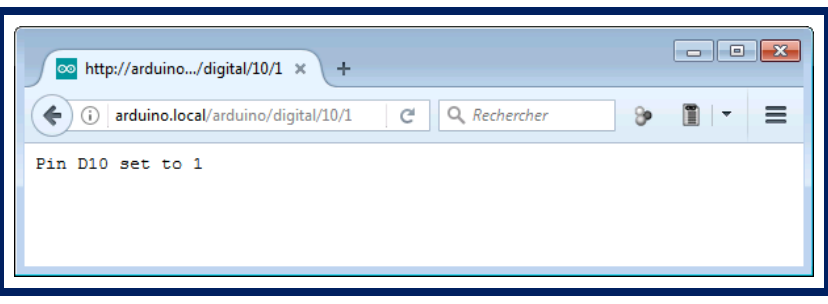

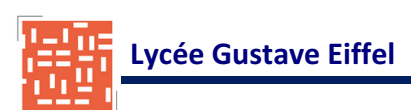

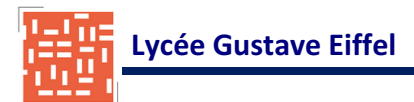

La carte Yún peut être utilisée en point d'accès WiFi, mais elle peut également se connecter à un réseau WiFi existant. Elle peut se connecter à des réseaux non protégés (non cryptés) ainsi que sur des réseaux supportant le chiffrement WEP, WPA et WPA2.

Lors de son démarrage, la carte va créer automatiquement un réseau WiFi intitulé « **Arduino Yun-XXXXXXXXXXXX »** (les 12 X correspondants à l'adresse MAC de la carte Yùn)

Connecter l'ordinateur à ce réseau WiFi.

| Actuellement connecté à :                  | 49   |
|--------------------------------------------|------|
| Réseau non identifié<br>Pas d'accès réseau |      |
| Connexion réseau sans fil                  | ^    |
| Arduino-Yun-B4218AF060DB                   | 301  |
|                                            |      |
|                                            |      |
|                                            |      |
|                                            |      |
|                                            |      |
|                                            |      |
|                                            |      |
| Ouvrir le Centre Réseau et par             | tage |

Lancer un navigateur Internet et entrer l'ULR « http://arduino.local » ou l'adresse IP 192.168.240.1 dans la barre d'adresse.

La page WEB obtenue demande un mot de passe d'accès (password). Entrer "**arduino**" et cliquer le bouton « **Login** ».

| 192.108.249.1/cgr-bin/luci/webpanel/homepage |                                                                                    |
|----------------------------------------------|------------------------------------------------------------------------------------|
|                                              | Welcome to your Arduino Yún. Please enter password to access the web control panel |
| ARDUINO                                      | PASSWORD                                                                           |
|                                              | Please be sure you have cookies enabled before proceeding.                         |
|                                              | LOG IN                                                                             |
|                                              |                                                                                    |

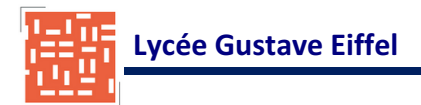

L'interface WEB configuration est alors accessible. La page obetnue contient les informations relative aux connexions réseaux actuelles.

Cliquer sur « **CONFIGURE** » pour poursuivre la configuration de la carte Yùn.

| WELCOME TO ARE                               | DUINO, YOUR ARDUINO YÚN                           | CONFIGURE |
|----------------------------------------------|---------------------------------------------------|-----------|
| WIFI (WLAN0) CO                              | NNECTED                                           |           |
| Address                                      | 192.168.240.1                                     |           |
| Netmask                                      | 255.255.255.0                                     |           |
| MAC Address                                  | B4:21:8A:F0:60:DB                                 |           |
| Received                                     | 754.01 KB                                         |           |
| - No. 1                                      | 1.27 MB                                           |           |
| Irasmitted                                   | 1127 110                                          |           |
| WIRED ETHERNET (E                            | ETH1) DISCONNECTED<br>B4:21:8A:F8:60:DB           |           |
| WIRED ETHERNET (E<br>MAC Address<br>Received | ETH1) DISCONNECTED<br>B4:21:8A:F8:60:DB<br>0.00 B |           |

La première zone de configuration permet de paramètrer la carte Yùn.

Placer le **nom de la carte Yùn** (par défaut Arduino) dans le champ « **Board name** ». Ce nom sera utilisé par la suite pour se connecter à la carte.

Choisir et confirmer un **mot de passe** pour la carte Yùn. Il doit posséder au moins 8 caractères. Si les champs « **Password** » restent vides, le système maintiendra le mot de passe par défaut c'est-àdire « arduino »

Le champ « **Timezone** » (fuseau horaire) permet de **configurer le fuseau horaire et le pays**. Il est recommandé de configurer ces options puisqu'elles peuvent faciliter la connexion sur le réseau Wifi local.

| YÚN BOARD CONFIGURATION 🔞 |                         |  |  |  |
|---------------------------|-------------------------|--|--|--|
| YÚN NAME *                | Arduino                 |  |  |  |
| PASSWORD                  |                         |  |  |  |
| CONFIRM PASSWORD          |                         |  |  |  |
| TIMEZONE *                | Rest of the World (UTC) |  |  |  |
|                           |                         |  |  |  |
|                           |                         |  |  |  |
|                           |                         |  |  |  |
|                           |                         |  |  |  |

La zone de configuration suivante permet de configurer les paramètres WiFi.

Entrer dans le champ « WIRELESS NAME », le nom du réseau WiFi sur lequel doit se connecter la carte Yùn ou bien sélectionner le réseau WiFi à partir de la liste proposée par le champ « DETECTED WIRELESS NAME »,

Sélectionner à partir d champ « Security » le **type de cryptage** utilisé sur le réseau WiFi puis la **clé d'identification** selon option choisie.

| WIRELESS PARAMETERS             | •                               |
|---------------------------------|---------------------------------|
| CONFIGURE A WIRELESS<br>NETWORK | V                               |
| ETECTED WIRELESS NETWORKS       | Select a wifi network   Refresh |
| WIRELESS NAME *                 |                                 |
| SECURITY                        | None                            |

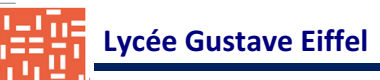

## 6 – MISE EN PLACE D'UN SERVEUR WEB A PARTIR DE LA CARTE SD

La mémoire Flash interne de la carte Yùn possède un nombre limité d'écritures possibles. Il est préférable d'utiliser la carte micro-SD comme mémoire externe pour sauvegarder les données, les pages WEB, etc...

Placer la carte SD dans le slot prévu à cet effet.

🕵 PuTTY Configuration × Category: Basic options for your PuTTY session - Session Logging Specify the destination you want to connect to Terminal Host Name (or IP address) Port Keyboard 192.168.240.1 22 Bell Connection type: Raw Telnet Rlogin SSH Serial Features Window Appearance Load, save or delete a stored session Behaviour Saved Sessions Translation Selection Colours Default Settings Load Connection Data Save Proxy Telnet Delete Rlogin 🗄 SSH Serial Close window on exit Always Never Only on clean exit About Open Cancel

Lancer le programme **PuTTY** (ou WinSCP) afin de se connecter à l'environnement Linux de la carte Yùn à partir de l'ordinateur.

Dans le champ « Host <u>N</u>ame (or IP adress) », entrer l'adresse IP de la carte Yùn.

Une fenêtre « terminal » s'ouvre alors permettant la connexion avec la carte Yùn.

Entrer le login « **root** » et le mot de passe « **arduino** » (s'il n'a pas été changé).

Une invite de commande s'affiche alors. Il est alors possible de manipuler la carte Yùn en lignes de commandes Linux.

| ₽ 192.168.240.1 - PuTTY                          |          |
|--------------------------------------------------|----------|
| login as: root<br>root@192.168.240.1's password: | <u>^</u> |
|                                                  |          |
|                                                  |          |
|                                                  |          |
|                                                  |          |
|                                                  | -        |

| 🕞 192.168.240.1 - PuTTY 💼 📼 💌                                      |   |
|--------------------------------------------------------------------|---|
|                                                                    | ^ |
| BusyBox v1.19.4 (2014-11-13 19:03:47 CET) built-in shell-<br>(ash) |   |
| Enter 'help' for a list of built-in commands.                      |   |
|                                                                    |   |
|                                                                    | = |
| _  WIRELESS FREEDOM                                                |   |
|                                                                    |   |
| root@Arduino:~#                                                    | - |

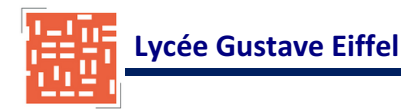

Taper la commande suivante pour déterminer le point de montage de la carte SD.

mount

Dans notre exemple la carte SD est accessible à partir de « **/mnt/sda1** ».

| 🕼 192.168.240.1 - PuTTY                                                        |
|--------------------------------------------------------------------------------|
| root@Arduino:~# mount                                                          |
| rootfs on / type rootfs (rw)                                                   |
| /dev/root on /rom type squashfs (ro,relatime)                                  |
| proc on /proc type proc (rw,noatime)                                           |
| sysfs on /sys type sysfs (rw,noatime)                                          |
| <pre>tmpfs on /tmp type tmpfs (rw,nosuid,nodev,noatime,size=30560k)</pre>      |
| <pre>tmpfs on /dev type tmpfs (rw,noatime,size=512k,mode=755)</pre>            |
| devpts on /dev/pts type devpts (rw,noatime,mode=600)                           |
| /dev/mtdblock3 on /overlay type jffs2 (rw,noatime)                             |
| overlayfs:/overlay on / type overlayfs (rw,relatime,lowerdir=/,upperdir=/ove   |
| rlay)                                                                          |
| debugfs on /sys/kernel/debug type debugfs (rw,relatime)                        |
| /dev/sda1 on /mnt/sda1 type vfat (rw,sync,relatime,fmask=0022,dmask=0022,cod = |
| <pre>epage=cp437,iocharset=iso8859-1,shortname=mixed,errors=remount-ro)</pre>  |
| none on /proc/bus/usb type usbfs (rw,relatime)                                 |
| root@Arduino:~#                                                                |
|                                                                                |

Créer un répertoire « **arduino** » sur la carte sd qui pourra être monter automatiquement sous « /mnt/sd » et utilisable dans les programmes arduino .ino.

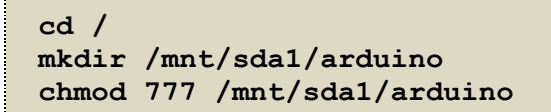

Il faut créer, dans le répertoire « arduino », le dossier « www » qui contiendra les pages WEB.

```
mkdir /mnt/sda1/arduino/www
```

## 6 – EXEMPLE

L'exemple suivant permet d'afficher sur une page WEB, la valeur d'une tension analogique variable appliquée sur l'entrée analogique A0 de la carte Yùn.

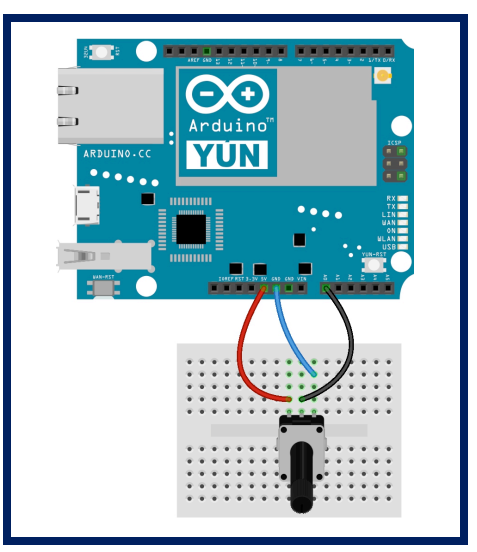

Le fonctionnement de cet exemple nécessite 3 fichiers :

- le programme arduino : « mes\_val.ion » ;
- le fichier html de la page WEB : « index.html » ;
- une bibliothèque javascript permettant le transfert des valeurs de la carte Yùn vers le serveur
   WEB : « zepto.min.js ».

Le programme arduino est le suivant :

```
#include <Bridge.h>
#include <YunServer.h>
#include <YunClient.h>
YunServer server;
void setup() {
 Bridge.begin();
  server.listenOnLocalhost();
  server.begin();
}
void loop() {
  YunClient client = server.accept();
  if (client) {
     String command = client.readString();
     command.trim();
     if (command == "valeur") {
        int val = analogRead(A0);
        client.print(val);
     }
     client.stop();
  }
  delay(50);
}
```

Editer ce programme et enregistrer sous le nom « **mes\_val.ino** ». Ce programme a été enregistré dans un dossier portant le même nom

Créer dans ce dossier un sous-dossier nommé « **www** ». Tout le contenu de ce sous dossier sera chargé sur la carte SD lord du téléversement du programme arduino via le port WiFi.

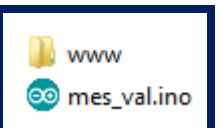

l mes\_val

Le fichier html est le suivant :

COM32 (Arduino Yún)

Arduino at 192.168.240.1 (Arduino Yún)

Ports réseau

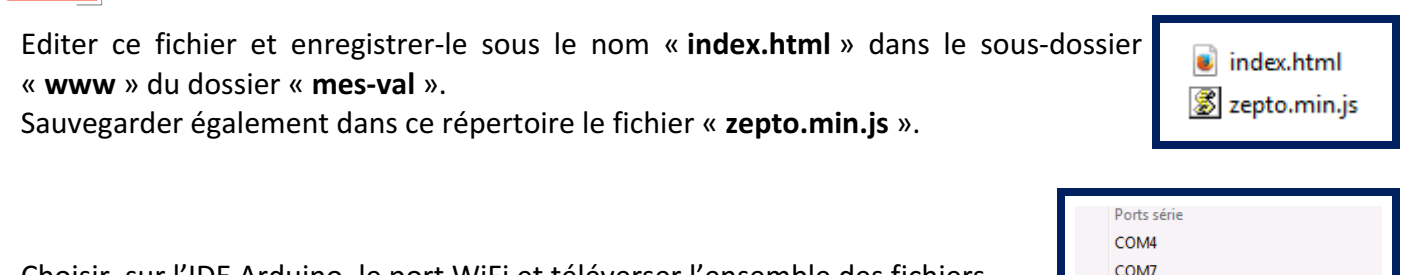

Choisir, sur l'IDE Arduino, le port WiFi et téléverser l'ensemble des fichiers. Taper le passe de la carte Yùn pour finaliser le téléversement.

Le programme arduino a été chargé dans le microcontrôleur ATmega32U4 et les fichiers « index.html » et « zepto.min.js » contenus dans le dossier « mes\_val/www » ont été chargés dans le dossier « /arduino/www » de la carte SD.

Pour avoir accès à la page WEB, taper dans la barre d'adresse du navigateur WEB, l'URL « http://<ip>/sd/mes\_val/ » ou « http://arduino.local/sd/mes\_val/ ».

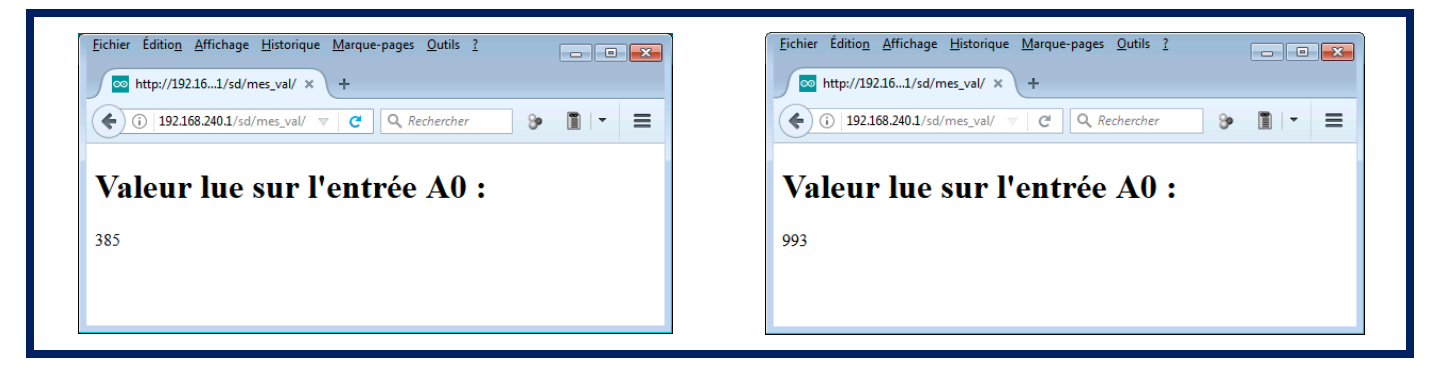